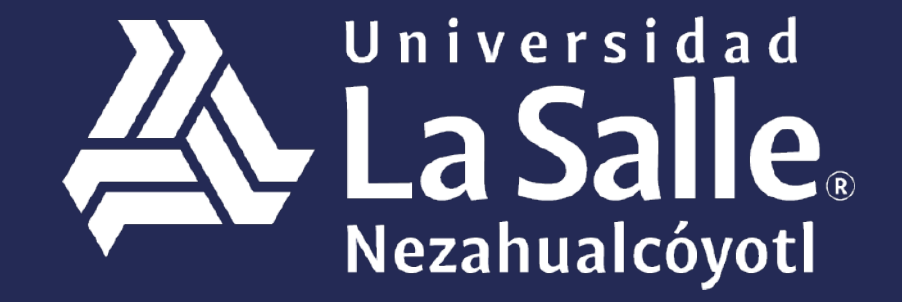

Una comunidad que construye **historias** /

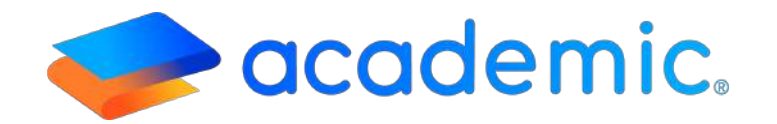

# > Tutorial – Acceso y Navegación <</p>

Sigue los siguientes pasos:

Este instructivo aplica para el **padre o tutor** en el proceso para acceder a su panel y ejecutar procesos y consultas

Ingresar a la siguiente liga: http://ulsaneza.academic.lat

Ingresar tus datos de acceso (matrícula o correo electrónico y contraseña

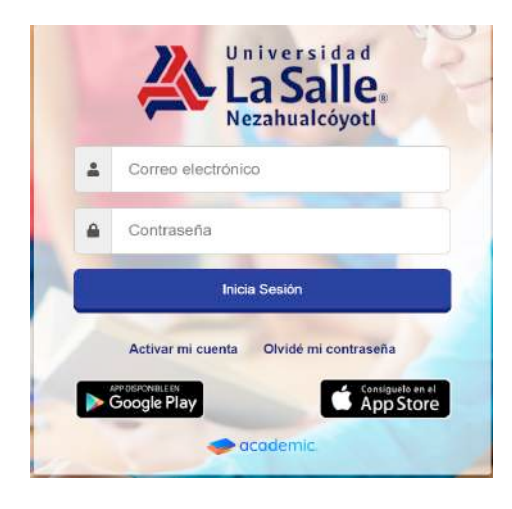

## Se muestra el tablero inicial del panel.

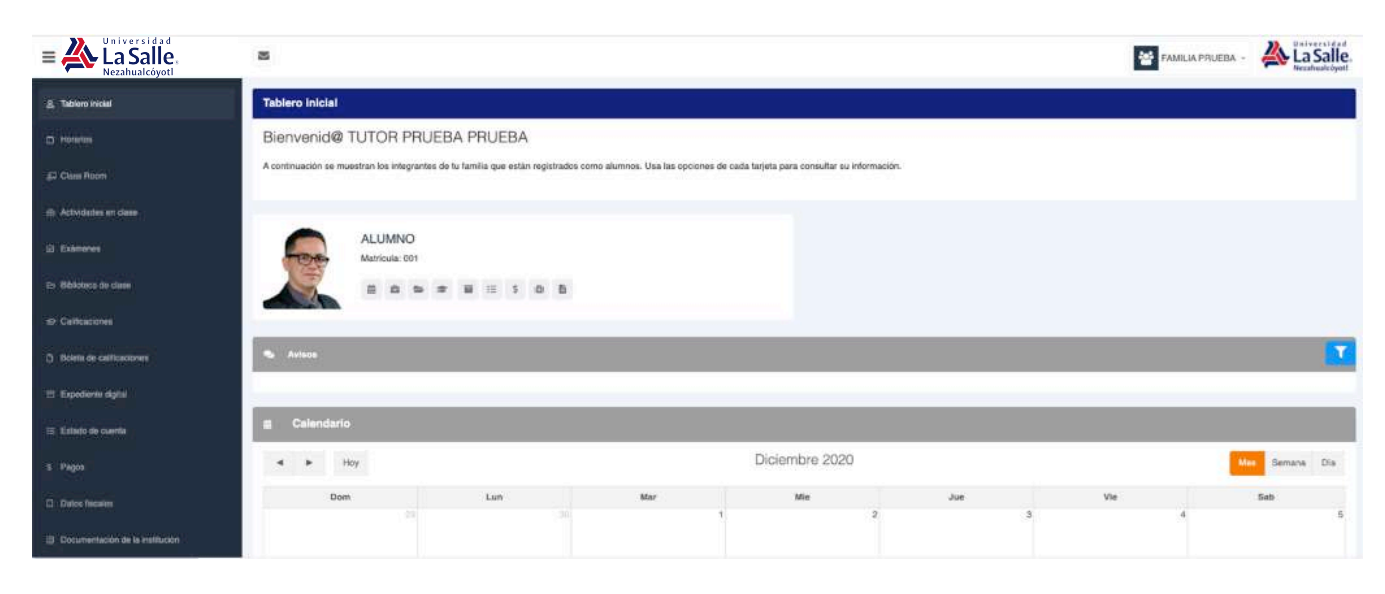

1. El Tablero está integrado por:

#### Barra principal

- a. Botón para mostrar/ocultar el menú principal.
- **b.** Mensajes.
- c. Botón para cerrar sesión.
- d. Menú principal.
- e. Integrantes de la familia (hijos).
- f. Sección de Avisos.
- g. Calendario escolar.

| La Salle.<br>Nezahualcóyoti       | <u>⊳</u> b.                   |                             |                      |                       |                                  | c. 🔄 GONZÁLEZ GONZÁLEZ -                               |
|-----------------------------------|-------------------------------|-----------------------------|----------------------|-----------------------|----------------------------------|--------------------------------------------------------|
| 🛔 Tablero Inicial 🛛 🔥             | Tablero inicial               |                             |                      |                       |                                  |                                                        |
| 1 Horarios                        | Bienvenid@ Rodrig             | şo González Gon             | zález                |                       |                                  |                                                        |
| 🚍 Actividades en clase            | A continuación se muestran lo | s integrantes de tu familia | que están registrado | s como alumnos. Usa l | as opciones de cada tarjeta para | consultar su información.                              |
| St Examenes                       |                               |                             |                      |                       |                                  |                                                        |
| 🖻 Calificaciones                  | Isma<br>Matric                | el<br>ula: COMX-GE-AGO-001  | e,                   |                       |                                  |                                                        |
| 😂 Biblioteca de clase             |                               |                             | \$                   |                       |                                  |                                                        |
| 📄 Boleta de calificaciones        |                               |                             |                      |                       |                                  |                                                        |
| Expediente digital                | 🗣 Avisos                      |                             |                      |                       |                                  |                                                        |
| 📰 Estado de cuerta                | f.                            |                             |                      | 02/08/2019 🧿          | Expira: 22/08/2019               | urat tarà al MARTES 27 de Aontro de 2019               |
| \$ Pagos                          |                               |                             |                      |                       | Carrier Sc Oraci per e debrese   | 99 00 3400 XX 101111 16 2 62 396 250 250 360 680 689 3 |
| A Datos fiscales                  | 🛗 Calendario f,               |                             |                      |                       |                                  |                                                        |
| 🖉 Documentación de la Institución | <b>∢ ►</b> Hoy                |                             |                      | Agosto 2              | 2019                             | Мо                                                     |
| 0 Information familiar            | Dom                           | Lun                         | Mar                  | Mie                   | Jue                              | Vie                                                    |

## a. Botón para mostrar/ocultar el menú principal.

| Menu Wiversidad<br>Nezahualcóyot | SONZÁLEZ GONZÁLEZ = |
|----------------------------------|---------------------|
|----------------------------------|---------------------|

**b. Mensajes.** Este botón muestra los mensajes enviados por un usuario administrador desde el Centro de comunicación.

| E A La Salle.<br>Nezahualcóyoti |                          | GONZÁLEZ GONZÁLEZ - |
|---------------------------------|--------------------------|---------------------|
| Test                            | Tienes 0 mensajes nuevos |                     |
| 🔒 Tablero inicial               | Ver todos los mensajes   |                     |
| 20m                             |                          |                     |

#### c. Botón para cerrar sesión.

![](_page_4_Picture_1.jpeg)

**d. Menú principal.** Muestra las secciones a las que tiene acceso el Padre/tutor.

El número de secciones que integran el menú lo determina la Institución educativa.

| A Tablero Inicial                 | Tablero inicial                                                                                                    |
|-----------------------------------|----------------------------------------------------------------------------------------------------|
| Horarios                          | Bienvenid@ Rodrigo González González                                                                                                    |
| 🖨 Actividades en clase            | A continuación se muestran los integrantes de tu familia que están registrados como alumnos. Usa las opciones de cada tarjeta para consultar su información. |
| 🗭 Examenes                        |                                                                                                    |
| 🕿 Calificaciones                  | Ismael<br>Matricula: CDMX-GE-AGD-001                                                                                                    |
| 📚 Biblioteca de clase             |                                                                                                    |
| 📓 Boleta de calificaciones        |                                                                                                    |
| Expediente digital                | 🔊 Avisos                                                                                                    |
| Estado de cuenta                  | 62/08/2019 💿 Expira: 22/08/2019                                                                                                    |
| \$ Pages                          | El Inicio se clases para Licenclaturas serà el MARTES 27 de Agosto de 2019.                                                                                  |
| 📕 Datos fiscales                  | 🛗 Calendario                                                                                                    |
| 🖉 Documentación de la institución | Agosto 2019 Mes Semana Día                                                                                                    |
| Ø información familiar            | Dom Lun Mar Mie Jue Vie Sab                                                                                                    |

**e.** Integrantes de la familia. Muestra la información de los integrantes de la familia en tarjetas y cada una cuenta con los datos generales del integrante y botones que son accesos rápidos a diferentes secciones de información académica y administrativa.

Horarios, Actividades de clase, Biblioteca de clase, Calificaciones, Expediente digital, Estado de cuenta, Pagos y Solicitud de inscripción.

![](_page_4_Picture_7.jpeg)

**f. Avisos.** Muestra este tipo de comunicados que un usuario administrador envía a través de la sección Avisos de la plataforma.

Cada aviso muestra su fecha de publicación, de vigencia y la descripción. Desde

| Avisos     |   |                                                                                                    |  |
|------------|---|----------------------------------------------------------------------------------------------------|--|
| 02/08/2019 | 0 | Explina: 22/08/2019<br>El inicio se clases para Licenciaturas será el MARTES 27 de Agosto de 2019. |  |

el botón rojo es posible marcar el aviso como leído.

**g.** Calendario escolar. Muestra los eventos que se llevarán a cabo en la Institución educativa durante el ciclo escolar.

Calendario Agosto 2019 Hoy Semana Día Dom Lun Mar Mie Jue Vie Sab 4 5 9 10 6 12 13 14 15 16 17 11 19 20 21 22 23 24 18 25 26 27 28 29 30 31

Puede consultarse por Mes, Semana o Día.

## Ha llegado al final de este proceso, esperamos que le haya sido de gran utilidad.

![](_page_6_Picture_1.jpeg)